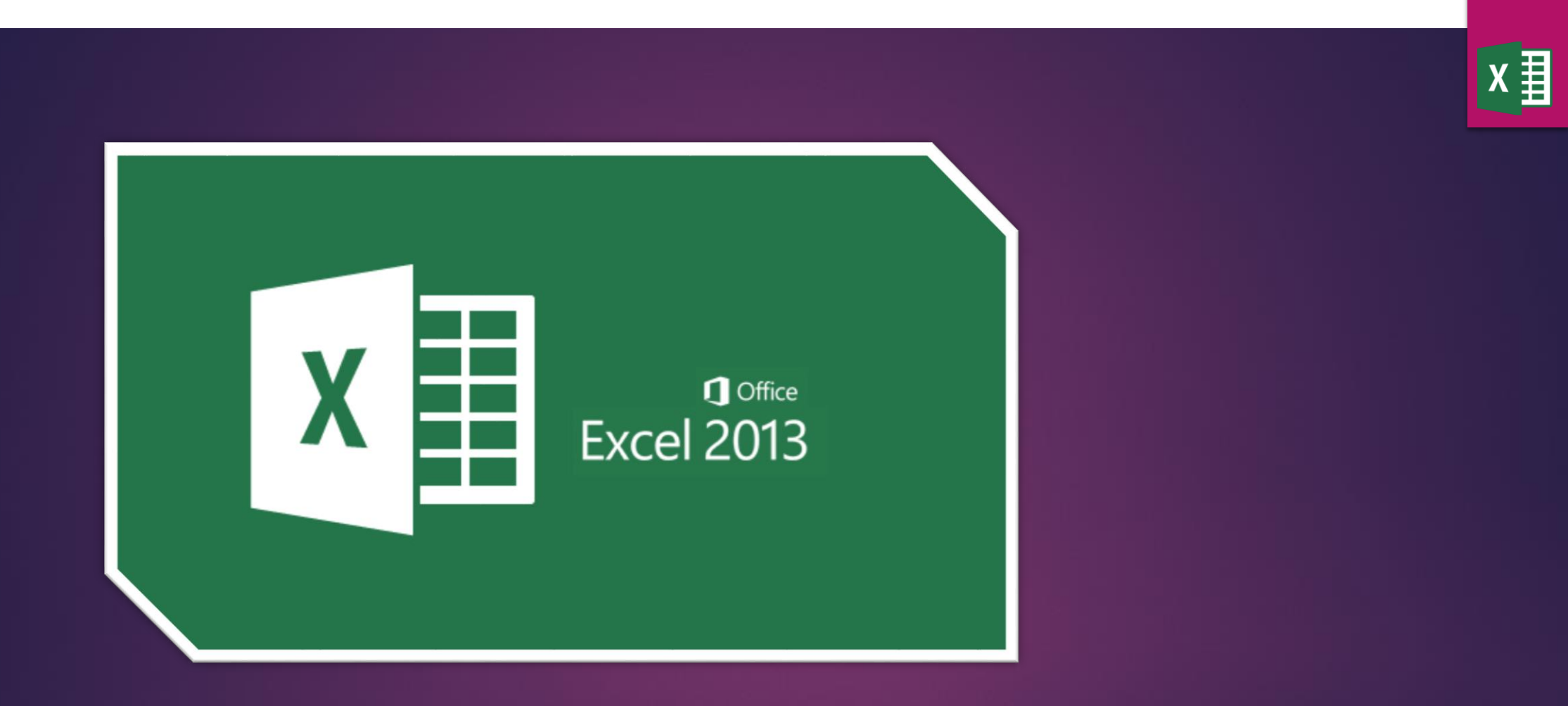

Ders-5 Değişken Atama – And ve or kullanımı

AHMET SAN – KARAMURSEL 2016

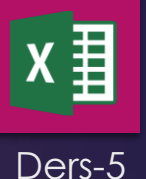

### Değişkene Değer atamak:

Excelde girilen veriler bir değişkene atanabilir kod yazarken hücre ismi yerine tanımlanan değişken kullarak pratiklik sağlanır. Bu işlem şu şekilde yapılır:

1-) Alt + F9 ile makro yazım ekranına geçilir2-)

Sub Ders5() Boy = Worksheets("Sayfa1").Range("d2").Value Kilo = Worksheets("Sayfa1").Range("d3").Value End Sub

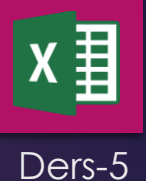

### And ve or operatörlerini kullanmak:

Excelde girilen verileri if ile kontrol ederken birden fazla karşılaştırma yapılabilir bu işlem and ve or (ve – veya) operatörleri ile yapılır Bu işlem şu şekilde yapılır:

1-) Alt + F9 ile makro yazım ekranına geçilir2-)

If BOY <> "" And kilo <> "" Then ' boy ve kilo değişkeni boş değilse

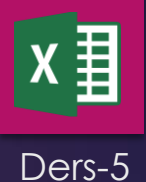

3-) Örnek kod ve çıktısı

```
Sub Ders5()
BOY = Worksheets("Sayfa1").Range("d2").Value
kilo = Worksheets("Sayfa1").Range("d3").Value
' BMI:Beden kütle endeksi kilonun boyun karesine bölümü
If BOY <> "" And kilo <> "" Then
BMI = kilo / ((BOY / 100) * (BOY / 100))
```

```
BMI = kilo / ((BOY / 100) * (BOY / 100))

If BMI < 18 Then

Worksheets("Sayfa1").Range("d4").Value = "ZAYIFSINIZ"

ElseIf BMI < 25 Then

Worksheets("Sayfa1").Range("d4").Value = "NORMALSİNİZ"

Else

Worksheets("Sayfa1").Range("d4").Value = "ŞİŞMANSINIZ"

End If

End If

End Sub
```

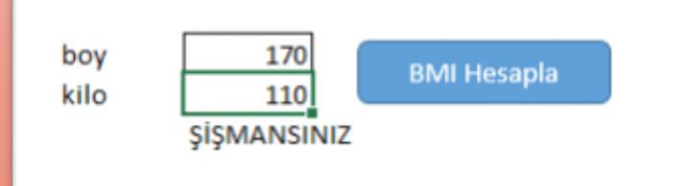